# Rsyslog et Winsyslog

Rsyslog et Winsyslog sont deux agents quasiment identiques(GUI similaire). Ils sont commercialisés par la même entreprise. Il y a quelques différences selon la licence. Vous pouvez voir la comparaison ici et ici.

1/8

Rsyslog et Winsyslog se configurent de la même façon.

note : Rsyslog et Winsyslog sont propriétaires et sous licence.

# Installation

Fichier .exe à exécuter que vous pouvez télécharger ici (rsyslog) et/ou ici (winsyslog).

# Créer une règle

Dans un premier temps il faut créer une règle. Une règle par défaut est déjà présente. Vous pouvez la supprimer.

Pour ajouter une règle cliquez droit sur **RuleSets > Add RuleSet** 

Nommez votre règle et cochez uniquement « Add a single Rule including these Actions. » et « Syslog Forwading »

| ast update: 2023/03/09 14:50                              | syslog:syslog_rsyslog_winsyslog_https://wiki.esia-sa.com/s | syslog/syslog | _rsyslog_winsysl |
|-----------------------------------------------------------|------------------------------------------------------------|---------------|------------------|
| 🤯 Add RuleSet                                             | -                                                          |               | ×                |
|                                                           | Adding a new RuleSet                                       | F             |                  |
| Enter the N                                               | lame of the new RuleSet                                    | ОК            |                  |
| ForwardSyslog                                             |                                                            | Cance         | el               |
| For example MyRuleSet or RuleSet1                         |                                                            |               |                  |
| After the RuleSet has been added                          |                                                            |               |                  |
| O Do not add a Rule yet.                                  |                                                            |               |                  |
| Add a single Rule including these Actions.                | )                                                          |               |                  |
| <ul> <li>Add a Rule for each of these Actions.</li> </ul> |                                                            |               |                  |
| Storing Actions                                           |                                                            |               |                  |
| Forwarding Actions                                        |                                                            |               |                  |
| Send RELP                                                 | Syslog Forwarding                                          |               |                  |
| Internal Actions                                          | 2                                                          |               |                  |
| Call RuleSet                                              | Compute Status Variable                                    |               |                  |
| Discard                                                   | Normalize Event                                            |               |                  |
| Set Property                                              | Set Status                                                 |               |                  |
| Other Actions                                             |                                                            |               |                  |
|                                                           |                                                            |               |                  |
|                                                           |                                                            |               |                  |

note: cette règle forward simplement les logs sans filtre particulier

La règle apparaît dans le menu latéral gauche.

3/8

\_

 $\times$ 

🚏 RSyslog Windows Agent Configuration Client

| File Tools Help                                                                                                    |                                                              |               |
|----------------------------------------------------------------------------------------------------|--------------------------------------------------------------|---------------|
| Save Reset Changes Quit Verify Config                                                                                                    | ration Connect Localhost Start Stop Restart Up Down DebugLog |               |
| Service Events<br>General<br>General<br>General<br>Conse<br>General<br>Conse<br>General<br>Conse<br>Conse<br>Cons | Comments <table-cell></table-cell>                           |               |
| Status Trial period, days left 30                                                                                                    | Connected                                                    | To: localhost |

#### Développez l'arborescence jusqu'à l'action de la règle et cliquez sur celle-ci.

| 🚏 RSyslog Windows Agent Configuration C                           | lient                                       |                                             |                                                                      |                                                                                          | _          |       | × |
|-------------------------------------------------------------------|---------------------------------------------|---------------------------------------------|----------------------------------------------------------------------|------------------------------------------------------------------------------------------|------------|-------|---|
| File Tools Help                                                   |                                             |                                             |                                                                      |                                                                                          |            |       |   |
| Save Reset Changes Quit Verify Config                             | uration Co                                  | nnect Localhost Start                       | Stop Restart U                                                       | p Down DebugLog                                                                          | _          |       |   |
| Service Events<br>S General<br>                                   | RuleSets >                                  | ForwardSyslog > SingleRu                    | ile > Syslog Forward                                                 | ling 🔮 Enabled 🔹 🔻 🔞 Comments 📓 Sett                                                     | ings 🛃 Cor | nfirm |   |
|                                                                   | Protocol Ty                                 | уре                                         | UDP                                                                  |                                                                                          |            | ~     |   |
| Gueue Manager     Services     Event Log Monitor V2     Services  | Syslog Tar                                  | get Options Syslog Message                  | UDP<br>e Opt TCP (NOT RECO<br>TCP (Persistent o<br>TCP (Persistent o | DMMENDED, one message per connection)<br>connection)<br>connection, Octet based framing) |            |       |   |
| Forward Syslog     Single Rule     Single Rule     Single Filters | <ul> <li>Syslog S</li> <li>Use s</li> </ul> | end mode<br>ingle syslog server with optior | RFC3195 Raw<br>nal backup server                                     |                                                                                          |            |       |   |
| "⊡                                                                | - Syslog<br>Syslog                          | Receiver Options<br>Server                  |                                                                      |                                                                                          |            |       |   |
|                                                                   | Syslog                                      | Port<br>a this backup syslog server if f    | 514<br>first one fails.                                              |                                                                                          |            |       |   |
|                                                                   | Back                                        | up Syslog Server                            |                                                                      |                                                                                          |            |       |   |
|                                                                   | O Use n                                     | ound robin (multiple syslog ser             | vers)                                                                |                                                                                          |            |       |   |
|                                                                   | Amount                                      | of messages send to each sy                 | rslog server before loa                                              | d balancing 1000                                                                         |            |       |   |
|                                                                   | Syslog                                      | Servers                                     |                                                                      |                                                                                          |            |       |   |
|                                                                   |                                             | Syslog Server                               | uor*                                                                 | Syslog Port                                                                              |            |       |   |
|                                                                   | •                                           | Enter value for Syslog Sen                  | ver                                                                  | Enter numvalue for Syslog Polt                                                           |            |       | × |

Choisissez **UDP** Ou **TCP** selon votre préférence, entrez l'**adresse IP** du serveur Syslog et le port.

Pour terminer cliquez sur « Confirm » dans le coin supérieur droite.

### Définir un serveur Syslog

#### Faites clique droit sur **Services > Add Service > Syslog Server**

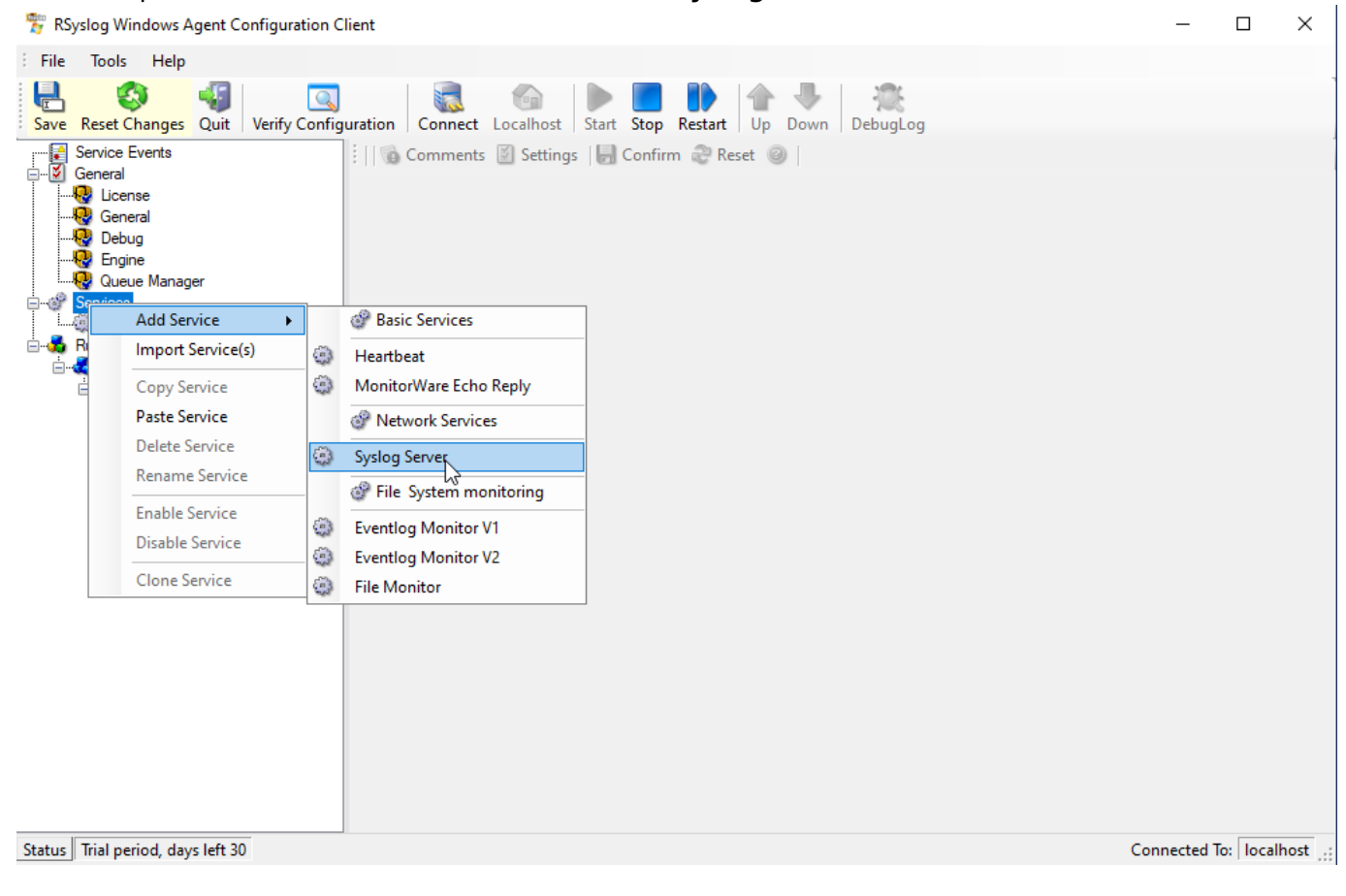

| 🚏 RSyslog Windows Agent Configuration (                                                                                                    | Client                                                                                                    |                                 |   | _      |                                        | ×           |
|----------------------------------------------------------------------------------------------------|----------------------------------------------------------------------------------------------------|---------------------------------|---|--------|----------------------------------------|-------------|
| File Tools Help                                                                                                    |                                                                                                    |                                 |   |        |                                        |             |
| Save Reset Changes Quit Verify Config                                                                                                    | guration Connect Localhost Start                                                                                                    | Stop Restart Up Down DebugLog   |   |        |                                        |             |
| Service Events<br>General<br>General<br>Gener | Services > Syslog Server Enabled  Test Syslog Server Internet Protocoltype Protocol Type IP Address Listener Port General Encoding UDP Options Resolve Hostnames Take source system from Syslog mes Save original source into property Propertyname: Escape control characters Enable RFC3164 Parsing Use original message timestamp (RF Try to parse year from message times Enable RFC5424 Parsing | Comments Settings Confirm Reset | © | Insert | ······································ | )<br>]<br>] |

Status Trial period, days left 30

Configurez le serveur à joindre en entrant :

- IPv4 ou IPv6
- Protocole
- Adresse IP
- Porte d'écoute

Ensuite tout en bas sélectionnez la règle qui vous avez créé au préalable.

| 🚏 RSyslog Windows Agent Configuration ( | Client                                                               |                                                     | _         |           | $\times$ |
|-----------------------------------------|----------------------------------------------------------------------|-----------------------------------------------------|-----------|-----------|----------|
| File Tools Help                         |                                                                      |                                                     |           |           |          |
| Save Reset Changes Quit Verify Confi    | guration Connect Localhost St.                                       | ▶ <b>I I I I I I I I I I</b>                        |           |           |          |
| General                                 | Services > Syslog Server 🥝 Ena                                       | ibled 🔹 🔞 Comments 📓 Settings 🛛 😓 Confirm 🚑 Reset 🥥 |           |           |          |
|                                         | Iake source system from Syslog     Save original source into propert | i message<br>ty                                     |           |           | ^        |
| Queue Manager                           | Propertyname:                                                        | sourceorig                                          | Insert    |           |          |
| Systog Server                           | Escape control characters                                            |                                                     |           |           |          |
| ia                                      | Enable RFC3164 Parsing                                               |                                                     |           |           | 1.       |
| T¥ Filters<br>Actions<br>               | Use original message timestamp<br>Try to parse year from message     | p (RFC 3164)<br>: timestamp (RFC 3164)              |           |           |          |
| a of old g f of harding                 | Enable RFC5424 Parsing                                               |                                                     |           |           |          |
|                                         | Append ProcessID to Syslogtag                                        | g if available                                      |           |           |          |
|                                         |                                                                      |                                                     |           |           |          |
|                                         |                                                                      |                                                     |           |           |          |
|                                         |                                                                      |                                                     |           |           |          |
|                                         |                                                                      |                                                     |           |           | _        |
|                                         | RuleSet to use                                                       | ForwardSyslog                                       | l}∼       | Refresh   | •        |
| Status Trial period, days left 30       |                                                                      |                                                     | Connected | lo: local | host .:  |

### **Configurer l'agent Syslog**

Faites clique droit sur Services > Add Service > Moniteur EventLog V1 ou V2

Selon la version de l'OS :

- Moniteur EventLog V1 : 2000, XP, 2003
- Moniteur EventLog V2 : Vista, 2008, 7, 10

note : pour les versions serveurs se référer au noyau (ex : microsoft server 2019 = windows 10) Services > Add Service > Eventlog Monitor V1/2

Cliquez sur l'onglet « Event Channels »

7/8

| 🊏 RSyslog Windows Agent Configuration | Client                           | -                                                         | - 🗆          | ×      |
|---------------------------------------|----------------------------------|-----------------------------------------------------------|--------------|--------|
| File Tools Help                       |                                  |                                                           |              |        |
| Save Reset Changes Quit Verify Con    | figuration Connect Localhost St  | art Stop Restart Up Down DebugLog                         |              |        |
| General                               | Services > Eventlog Monitor V2   | 🔮 Enabled 🔹 🔻 🔞 Comments 📓 Settings   🔚 Confirm 🖓 Reset 🥥 |              |        |
|                                       | General Options Event Caching    | Event Channels                                            |              | î      |
| Queue Manager                         | Overrun Prevention Delay (ms)    | 5 villisecond                                             | s            |        |
| Syslog Server                         | Select MessageFormat             | Predefined Event Format                                   | ~            |        |
| Eventlog Monitor V2                   | Copy Format into Property        |                                                           |              |        |
| E Sorward Syslog                      | Select MessageFormat             | Disabled                                                  | $\sim$       |        |
| ⊡ SingleRule                          | store into Property              | msgcopy In                                                | sert         |        |
| Actions                               | Syslog Tag Value                 | EvntSLog                                                  |              |        |
| 🦾 🧠 Syslog Forwarding                 | Eventpolling related Options     |                                                           |              |        |
|                                       | Sleep Time(ms)                   | 1 Minute v                                                |              |        |
|                                       | Subscription related Options     |                                                           |              |        |
|                                       | Wait time after action failure   | 15 seconds 🗸                                              |              |        |
|                                       | Emulate %Param% properties fro   | m old EventLog Monitor                                    |              |        |
|                                       | Include optional Event Parameter | ers as properties?                                        |              |        |
|                                       | Convert to EventLog Monitor V    | 1 compatible Events                                       |              |        |
|                                       | Process unknown/unconfigured     | l Eventlog Channels                                       |              |        |
|                                       | Enable remote EventLog monito    | ring                                                      |              |        |
|                                       | Monitor Eventlog from this host: |                                                           |              |        |
|                                       | Verify Connection                |                                                           |              |        |
| Status Trial period, days left 30     |                                  | Conner                                                    | ted To: Loc: | alhost |

À partir de là vous pouvez sélectionner les eventslog à forward. N'oubliez pas de sélectionner la bonne règle au bas de la fenêtre. (si il y en a plusieurs) et d'enregistrer avant de quitter.

| 🚏 RSyslog Windows Agent Configuration C | -                                                                                       |           | ×        |       |  |
|-----------------------------------------|-----------------------------------------------------------------------------------------|-----------|----------|-------|--|
| File Tools Help                         |                                                                                         |           |          |       |  |
| Save Reset Changes Quit Verify Config   | uration Connect Localhost Start Stop Restart Up Down DebugLog                           |           |          |       |  |
|                                         | 🗄 Services > Eventlog Monitor V2 🤡 Enabled 🛛 👻 🔞 Comments 📓 Settings 🛛 😓 Confirm  Reset | 0         |          |       |  |
| - Seneral<br>- Seneral<br>- Seneral     | Select All Deleselect All Select All Reload All LastRecords                             |           |          | ^     |  |
|                                         | Enable Eventlog Channel                                                                 |           |          |       |  |
| Grow Gueue Manager                      | Microsoft-Management-UI/Admin Do NOT process existing entries                           |           |          |       |  |
| Syslog Server                           | Microsoft-Rdms-UI/Admin                                                                 | t Names   |          |       |  |
| Eventlog Monitor V2                     | Microsoft-Rdms-UI/Operational Facility Local 0                                          |           | $\sim$   |       |  |
| Error Rule Sets                         | Microsoft-ServerCore-ShellLauncher/Admin Last Record 0                                  | 🚷 Re:     | set      |       |  |
| SingleRule                              | Microsoft-System-Diagnostics-DiagnosticI Processing Mode Eventlog Subscription (R       | ealtime)  | $\sim$   |       |  |
|                                         | Microsoft-User Experience Virtualization-A Eventpolling related Options                 |           |          |       |  |
| Syslog Forwarding                       | Microsoft-User Experience Virtualization-A                                              |           |          |       |  |
| -,,                                     | Microsoft-User Experience Virtualization-I                                              |           |          |       |  |
|                                         | Microsoft-User Experience Virtualization-S File Path Name                               | Browse    |          |       |  |
|                                         | Microsoft-Windows-AAD/Operational                                                       |           |          |       |  |
|                                         | Microsoft-Windows-AllJoyn/Operational Verbose                                           |           |          |       |  |
|                                         | Microsoft-Windows-All-User-Install-Agent/                                               | ~         |          |       |  |
|                                         | Microsoft-Windows-AppHost/Admin                                                         | ~         |          |       |  |
|                                         | Microsoft-Windows-AppID/Operational Warning Warning                                     | ~         | 1        |       |  |
|                                         | Microsoft-Windows-ApplicabilityEngine/O                                                 | ~         |          |       |  |
|                                         | Microsoft-Windows-Application Server-Ap                                                 | ~         |          |       |  |
|                                         |                                                                                         |           | -        |       |  |
|                                         |                                                                                         |           |          |       |  |
|                                         | RuleSet to use ForwardSyslog                                                            | ~         | Refresh  | ~     |  |
| Status Trial period, days left 30       | N3                                                                                      | Connected | To: loca | lhost |  |

Esia Wiki - https://wiki.esia-sa.com/

### Démarrer le service

Cliquer sur start pour démarrer le service. Après la configuration et le démarrage du service vous pouvez fermer le programme.

| 🚏 RSyslog Windows Agent Configuration Client                                                                                                    |           |             | Х      |
|----------------------------------------------------------------------------------------------------|-----------|-------------|--------|
| File Tools Help                                                                                                    |           |             |        |
| Save     Reset Changes     Quit     Verify Configuration     Connect     Localhost     Start     Stop     Restart     Up     Down     DebugLog                                                                                                    |           |             |        |
| Service Events<br>General<br>Conse<br>Conse |           |             |        |
| status i inal period, days left 30                                                                                                    | Connected | io:   local | nost 🔡 |

From: https://wiki.esia-sa.com/ - **Esia Wiki** 

Permanent link: https://wiki.esia-sa.com/syslog/syslog\_rsyslog\_winsyslog

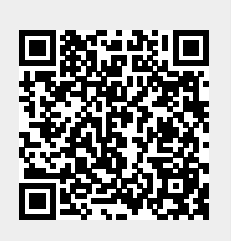

Last update: 2023/03/09 14:50